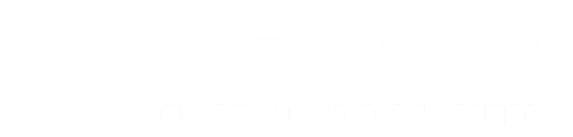

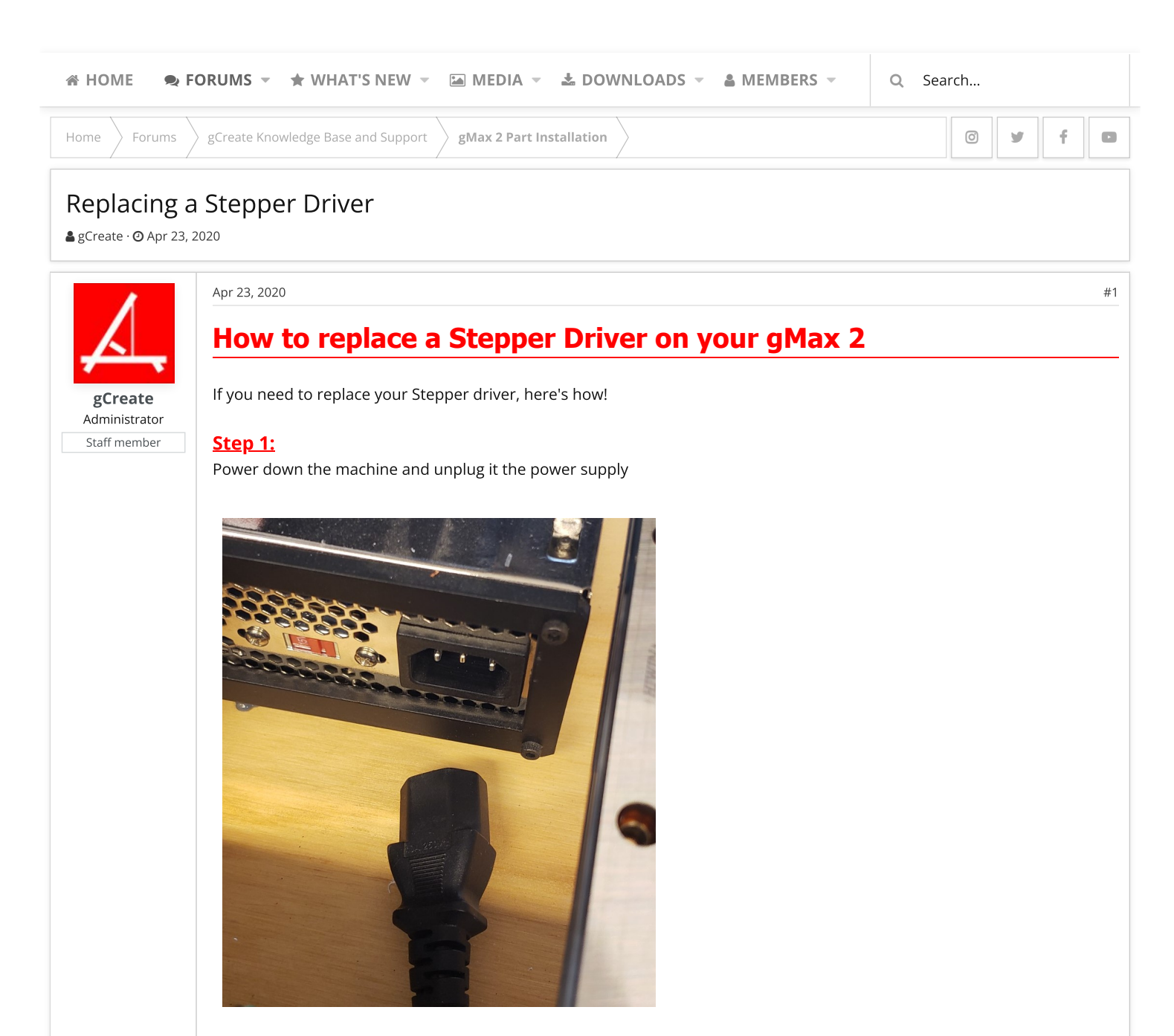

<u>Step 2:</u> Unscrew the Electronics Case Cover

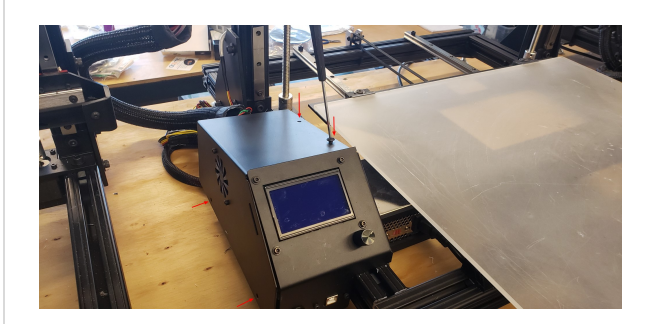

## <u>Step 3:</u>

Locate the Stepper Driver in need of replacing

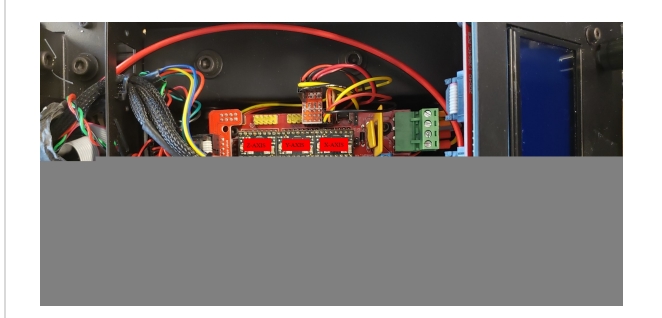

## <u>Step 4:</u>

Get a secure grip of the driver

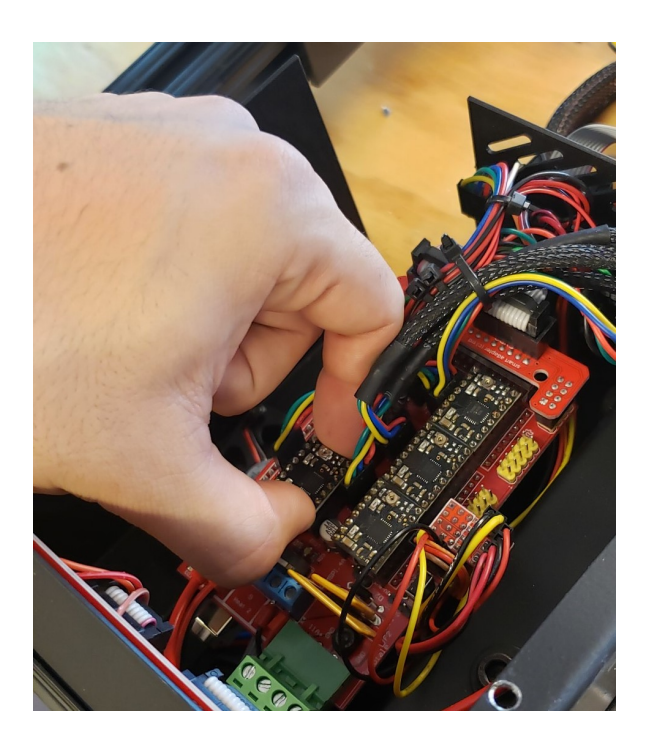

Step 5: Pull out the stepper driver (Might need to shimmy it)

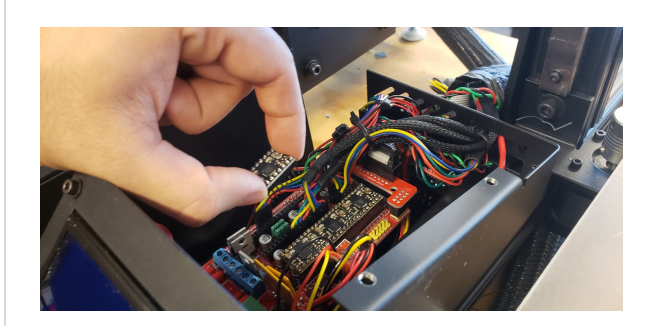

## <u>Step 6:</u>

Take your new Stepper Driver and make sure you orient it the correct way. The potentiometer should be facing away from the LCD screen.

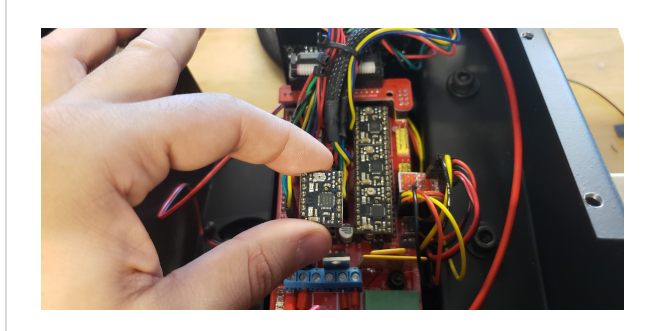

## <u>Step 7:</u>

Position the Stepper Driver on top of the slots, making sure that all pins are properly aligned.

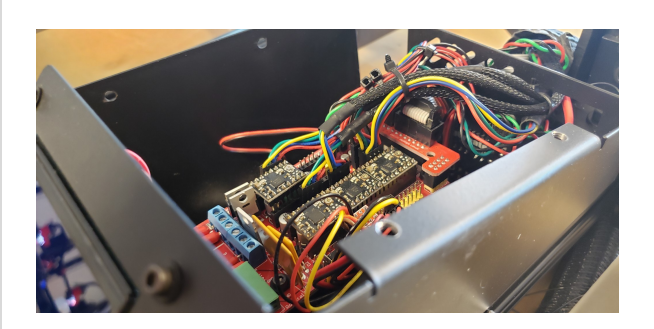

**Step 7:** Push the Stepper Driver straight down into the slots.

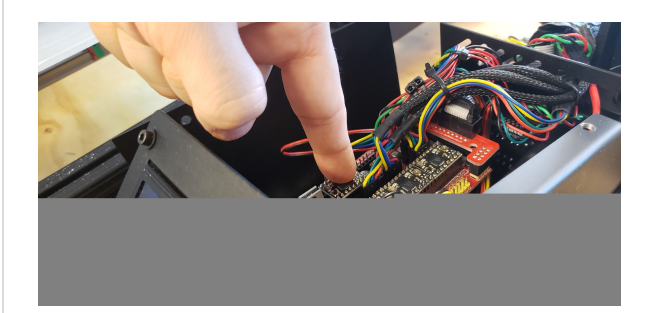

**Step 8:** Screw back on the Electronics Case Cover and plug back in the Power supply.

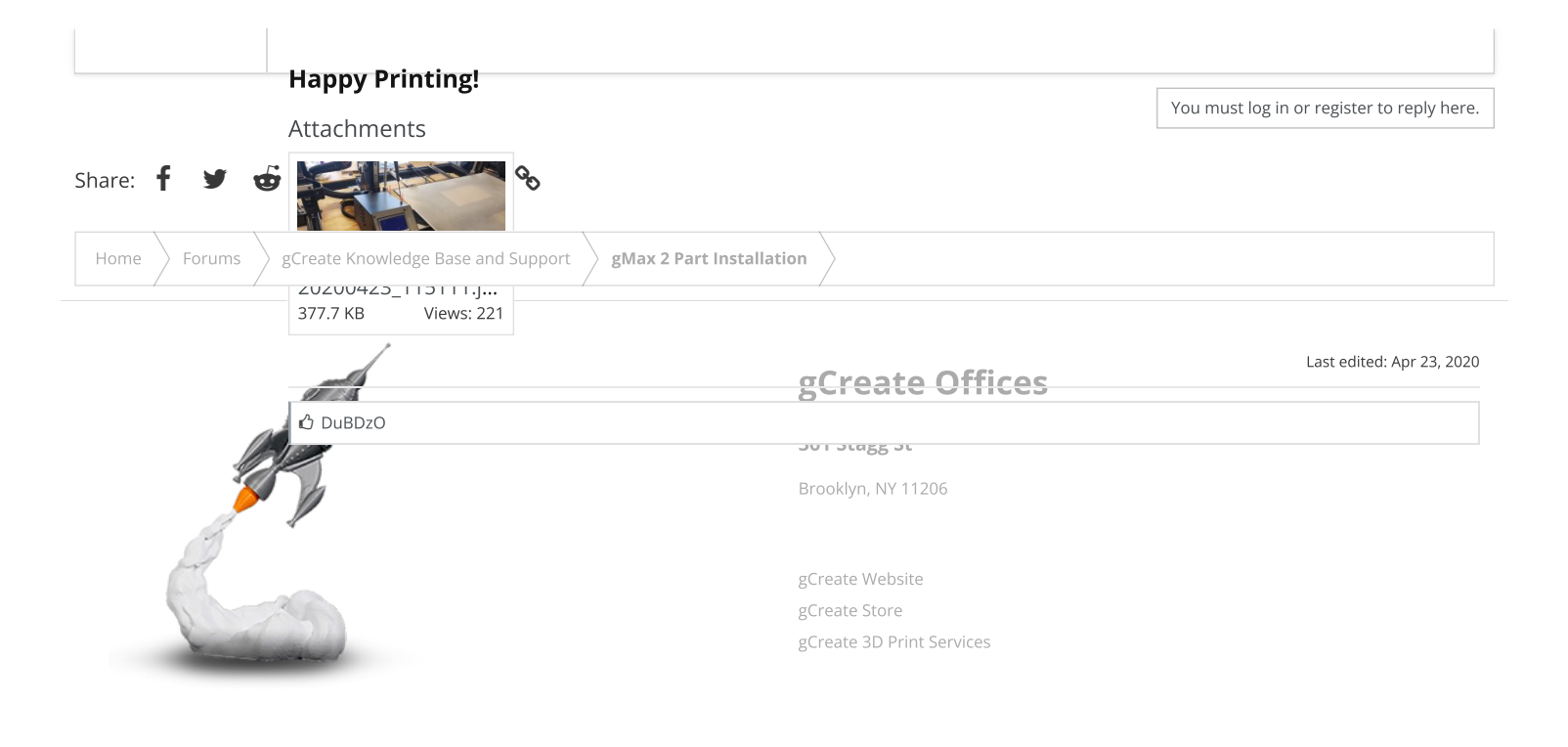

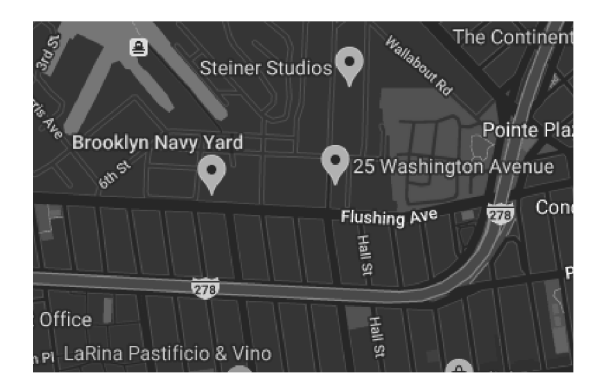

Forum software by XenForo™ ©2010-2017 XenForo Ltd. // XenForo theme by xenfocus

Contact us Terms and rules Help Home 🔉

0 y f D